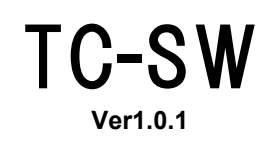

TC02SW Utl Ver1.2.x

Timecode Sync for SW

取扱説明書

この説明書をよくお読みのうえ、正しくお使いください。その後大切に保存し必要なときにお読みください

## 安全上のご注意

●ご使用前に、この『安全上のご注意』をよくお読みのうえ、正しくご使用ください。

- ●ここに示した注意事項は、お使いになる人や、他の人への危害、財産への損害を未然に防止するための内容を 記載していますので必ずお守り下さい。
- ◆次の表示区分は、表示内容を守らず、誤った使用をした場合に生じる危害や損害の程度を説明しています。

| $\triangle$ | 警告 | この表示は、取り扱いを誤った場合、 <b>死亡または重傷などを負う可能性</b> が<br>想定される内容です            |
|-------------|----|--------------------------------------------------------------------|
| $\triangle$ | 注意 | この表示は、取り扱いを誤った場合、 <b>傷害を負う可能性が想定される場合及び</b><br>物的損害のみの発生が想定される内容です |

◆次の絵表示の区分はお守りいただく内容を示しています。

| ◎ 禁止 | このような絵表示は、してはいけない「禁止」内容です。    |
|------|-------------------------------|
| ❶ 強制 | このような絵表示は、必ず実行していただく「強制」内容です。 |

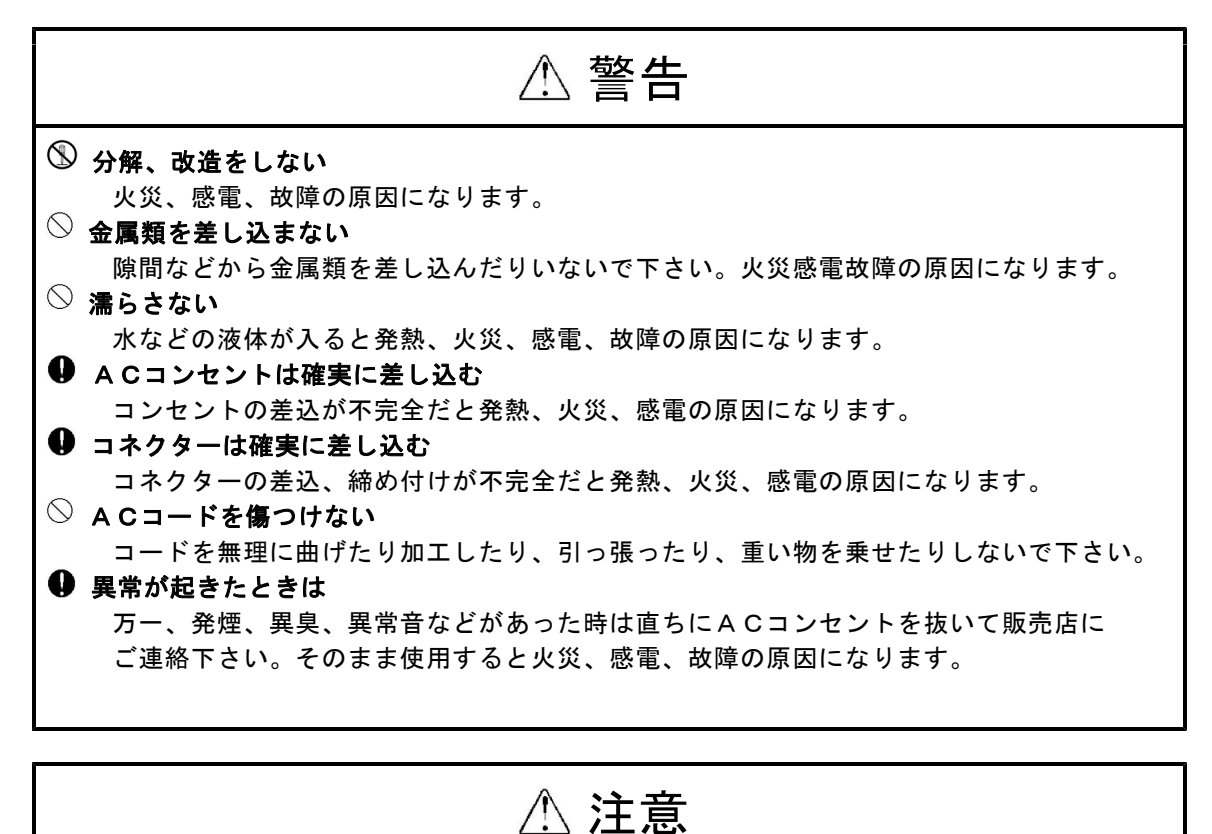

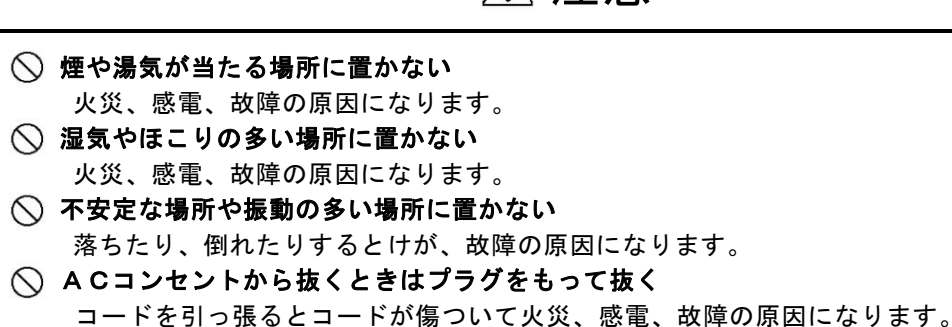

# **77**[

## 目 次

| e  |                     | -1  |
|----|---------------------|-----|
| 1. | 概要                  | -1  |
| 2. | 設置について              | -1  |
| 3. | 動作・設定               | -1  |
|    | 3-1. 接続             | ·1  |
|    | 3-2. 電源投入           | ·1  |
|    | 3-3. 設定             | ·1  |
| 4. | PC を繋いでの設定          | -3  |
|    | 4.1 ドライバーのインストール、設定 | .3  |
|    | 4.2 編集ソフト           | - 5 |
| 5. | 仕様                  | -7  |

## 1. 概要

- 本機は、タイムコード(SMPTE、MTC)を受けてオープンコレクタ出力を出します。
- ●実行 CUE は 128 個作ることが出来ます。
- ●タイムコードは SMPTE (30F Drop,NonDrop),MTC を受けることが出来ます
- ●タイムコード信号が途切れ時に、BACK UP 機能に設定したプログラムを呼び出すことが出来ます。
- ●WindowsPCを繋ぐ事で設定を行ったり、設定を保存、読み込み出来ます。

## 2. 設置について

本機の設置にあたっては以下の注意を守って下さい。

- ●直射日光の当たる場所、周囲温度・湿度の高い場所、ほこりの多い場所での使用は避けて下さい
- ●出力ケーブルは電源ケーブルと一緒にしないで下さい。またマイク等の小レベル信号の
- ケーブルと一緒にするとノイズを与える可能性がありますので、できるだけ避けて下さい。
- ●ケーブル類の着脱は必ず電源がOFFの状態で行って下さい。
- ●電源は定格以内で、変動やノイズの少ない物を使用して下さい。また調光ユニットの出力は絶対に使用しないで下さい。

### 3. 動作·設定

#### 3-1. 接続

タイムコードを 3P キャノン (SMPTE)または MIDI ポート (MTC)に接続して下さい。 出力は D-sub25p オスです。コネクターから、本機と受信機器を接続してください。

#### 3-2. 電源投入

1. 全ての接続が終了したら、電源を差し込んで下さい。

2.液晶が表示されタイムコード受信状態になります。

入力表示 LTC →SMPTE MTC →MTC LTC 00:00:00:00 NXT 00:00:05:00 次の実行表示

3. ▼ ▲ ボタンで表示が切り替わります。

LTC 00:00:00:00

上段:受信タイムコード表示

下段: 接点出カインジケーター(16接点分) 出力している接点は、"\*"で表示

# *771*

## 3-3. 設定

1. タイムコード入力の切替 MENU ボタンを押します

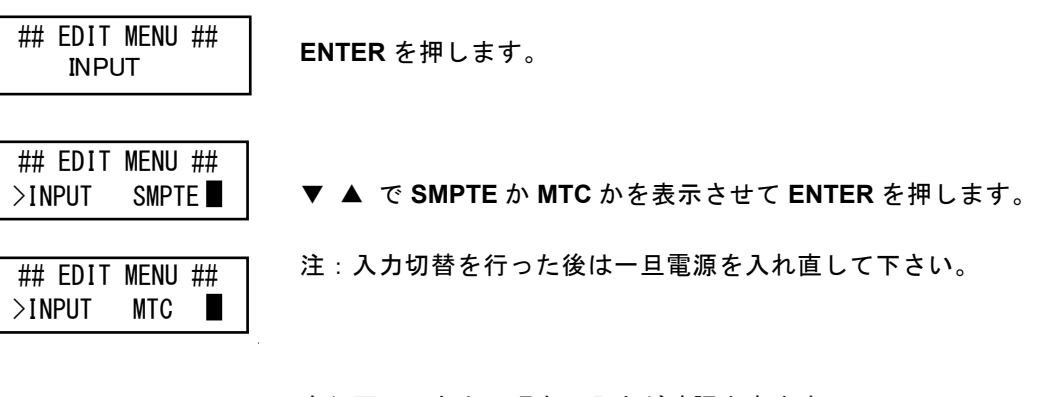

LTC 00:00:00:00 NXT 00:00:05:00 実行画面の右上で現在の入力が確認出来ます LTC:SMPTE MTC:MIDI TIME CODE

編集中に MENU ボタンを押すといつでも実行画面に戻ります

## 4. PCを繋いでの設定

本機は、USB 端子を使って WindowsPC から設定を行い、設定を保存、読み込むことが出来ます。

## 4.1 ドライバーのインストール、設定

4.1.1ドライバのインストール

製品に付属している USB メモリーを、PC に接続し、メモリーの中にある driver フォルダー から CDM v2.0XXX WHQL Certified .exe (XXX 部分はバージョンによって数字が入ります) をダブルクリックして、実行してください。

実行すると、ウィンドウが開き、自動的にインストールが行われます。 インストール終了後にデバイスマネージャーで、COM ポートの確認を行い、 製品と PC を接続してください。

※ドライバーのインストールは、製品を接続して、ソフトウェアーを立ち上げる前に行ってください。

4.1.2 COMポートの確認

ドライバーのインストールが終了したら、COM ポートの設定を下記のように行ってください。

COMポート番号の確認

仮想COMポートドライバーをインストール後、COMポートとして何番が 割り当てられたのかを確認します。このCOMポートの値は変更するもで きます。確認は、Windowsの「デバイスマネージャ」を利用します。「デバ イスマネージャ」の起動方法はWindows98及びMEと、Windows2000及 びXPとは異なっています。

- デスクトップの「マイコンピューター」の上で右クリックします。
  メニューから「プロパティ」をクリックします。
- 「ハードウエア」タブに移動し、「デバイスマネージャ」ボタンを押します。デバイスマネージャが表示されます。

| n-roi       | Pの5110つイサード<br>- ハードウェアの追加ウイザードを(ま)と、ハードウェアのインストールができま<br>- す。                                       |
|-------------|----------------------------------------------------------------------------------------------------|
|             | いートンエトの時期のイルートがあ                                                                                     |
| £I¥2.₹<br>₩ | はージャ<br>デドイスマネージャは、エンピュータにインストールされているすべてのハード<br>ウェア プドイスを表示します。アパイスマネージャを使って、音ガドイスのプ<br>ロバティを変更でをます。 |
|             | ドライバの署名(5) デバイスマネージャ(1)                                                                              |
| n-For       | P プロファイル<br>ハードウェア プロファイルを使うと、別のハードウェアの構成を設定し、格納<br>することができます。                                       |
|             | 11-F717 707r4JKP                                                                                     |

3 「デバイスマネージャ」の一覧から、「ポート(COMとLPT1)」をダブル クリックして内容を開きます。

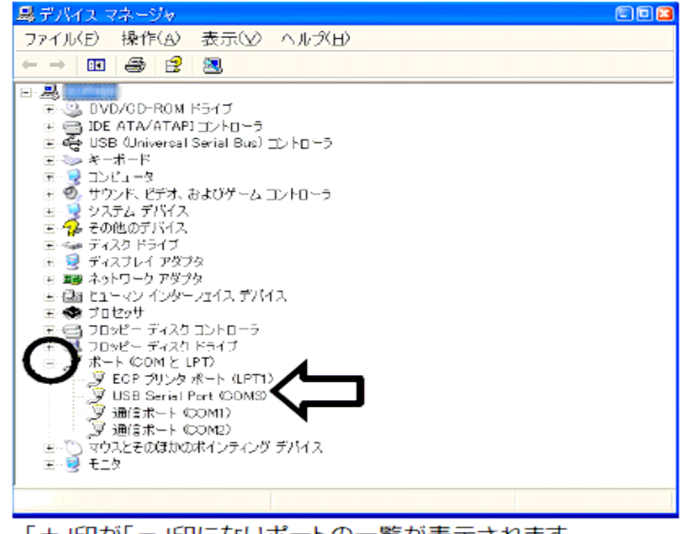

「+」印が「-」印になりポートの一覧が表示されます。

この一覧で、「 USB Serial Port (COMx)」が、本機に割り当てられた COM ポートです。 COM 番号を確認してください。右クリックしてプロパティーを開くと変更も出来ます。 パソコンからは、この COM ポートへアクセスすることで、本機 と通信できます。

## 4.2 編集ソフト

付属 USB メモリー内の TCD2SWUtl フォルダーを、フォルダーごと PC の適当な場所に コピーしてください。

フォルダー内にある TCD2SWUtl.exe を実行すると、ソフトウェアが立ち上がります。

### 4.2.1 準備

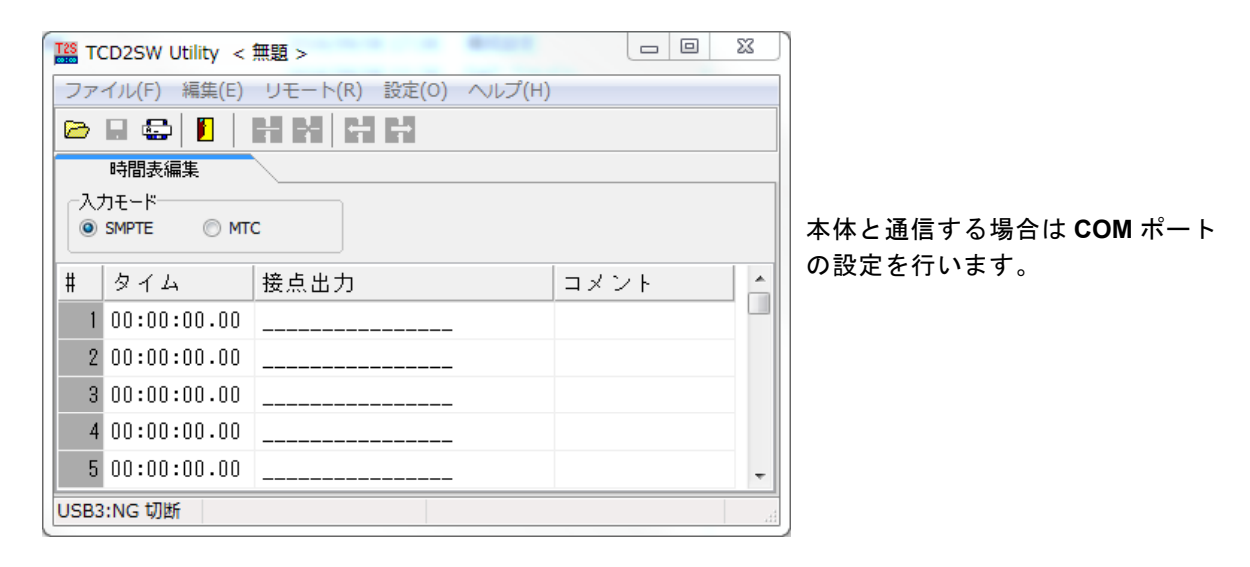

| オプション設 | 定 X                  |
|--------|----------------------|
| 「リモート接 | 続用USBポート             |
| СОМ    | 8: USB Serial Port 🔹 |
|        |                      |
| 🔲 通信ロ  | グを表示する               |
|        |                      |
|        |                      |
|        | OK                   |

設定 - オプション設定

「4.1.2 COM ポートの確認」で設定した COM ポート番号を選択します。

## 4.2.2 CUEの作成

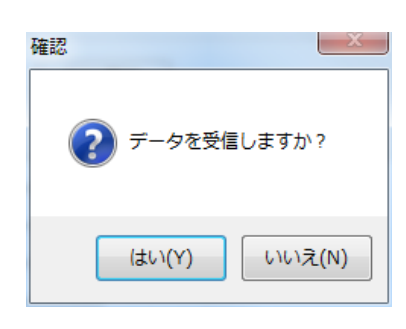

本体を接続してソフトを起動するとデータ受信画面が開きます。

| TCD2SW Utility <      | 無題 >                 |                                | タイム 00h:00m:00s.00(フレーム) |
|-----------------------|----------------------|--------------------------------|--------------------------|
| ファイル(F) 編集(E)         | リモート(R) 設定(O) ヘルプ(H) |                                | タイムは、上記の設定となります。         |
| 🖻 🖬 🚭 📕               | 위 꽃 같                |                                |                          |
| 時間表編集                 |                      |                                | 接点出力のコマンドは、3つあります。       |
| 入力モード<br>③ SMPTE ◎ MT | rc テスト実行             | O : 接点出力"オン"<br>P : 0.5s パルス出力 |                          |
| # タイム                 | 接点出力                 | コメント 🔄                         | X : 接点出力"オフ"             |
| 1 00:00:01.00         | 0                    |                                | 最大 16 のオープンコレクタ出力を       |
| 2 00:00:02.00         | X0                   |                                | 操作できます。                  |
| 3 00:00:03.00         | _XP                  |                                |                          |
| 4 00:00:04.00         | 0                    |                                | コメントは書き込む事が出来ますが、        |
| 5 00:00:05.00         | 0                    |                                | 本機に転送したデータにコメントは         |
|                       |                      |                                | ありません。                   |
| USB8:UK 接続            |                      |                                | 」PC 側に保存したデータにのみ         |
|                       |                      |                                | 反映されます。                  |

- ・入力モードにて、受信するタイムコードを SMPTE、MTC から選択してください。
- ・タイムと接点出力を設定したら最後に「リモート」-「データ転送」で作成したデータを 本体に転送して下さい。
- ・CUE は最大 128 個、作成することが出来ます。
- ・CEU 作成ページの一番下の項目 (BAK) にて、BACK UP を設定することが出来ます。
  BACK UP を設定しておくと、タイムコード信号が途切れた際に、設定した接点が本機より
  出力されます。
  ※ BACK UP での"O(オン)"は、信号が復帰して、次の出力が動作した際に、リセットされます。
- ・テスト実行ボタンは、本機と接続時にテストしたいステップを選択して、押すと接点出力が 出力されます。

# <u>5. 仕様</u>

| 入力<br>SMPTE コネクター<br>MTC コネクター | ノイトリック XLR タイプ 3P メス(パランス、2 番 HOT)<br>DIN5P |
|--------------------------------|---------------------------------------------|
| 出力                             | Dsub25P オス 1 - 16 : 出力 1 ~ 16               |
| 接点出力                           | 17 - 20 : GND                               |
| (オー プンコ レクタ出                   | 21 - 23 : 空き                                |
| 力)                             | 24 - 25 : DC+5V                             |
| 電源                             | AC90~240V 50/60Hz                           |
| 定格電力                           | 5W                                          |
| 外形寸法                           | W:213 H:41.4 D:134(突起部除く)                   |
| 動作温度、湿度                        | 0℃~50℃、10%~85%(結露無し)                        |

\_\_\_\_\_

本製品及び本書の内容は予告なしに変更される事がありますのでご了承下さい

(本書製作日2022年2月3日)